## Anleitung zur Installation und Verwendung von "Filelink provider for send" (Version 1.1) für Thunderbird 91.5.0

Wer das Problem hat, aufgrund eines langsamen Uploads (Geschwindigkeit zum hochladen von Dateien) Timeouts bei versenden von Anhängen hat, dem kann ich auf den ersten Blick das Thunderbird-Add-on "Filelink provider for send" empfehlen. Um dieses in Thunberbird (TB) zu nutzen geht man wie folgt vor:

1. In der Menüleiste erst "Extras" und hier "Einstellungen" anklicken.

Schon hier empfiehlt es sich, die Dateigröße zu definieren ("Hochladen für Dateien..."). Hier müßt Ihr wissen, ab welcher Dateigröße Ihr Probleme mit dem Versand von Anhängen habt. Bei mir lege ich hier 1 MB fest.

Übrigens steht "Auf fehlende Anhänge prüfen" und "Schlüsselwörter" (Anbei, anhängend, etc.) dafür, wann Euch TB warnen soll, daß Ihr laut Eurem Mailtext einen Anhang senden wollt. Wie oft versendet man eine Mail, ohne die erwähnten Anhänge mit zu schicken ;-). 2. Links "Verfassen" anklicken und zu "Anhänge" runterscrollen. Hier auf "weitere Anbieter finden..." klicken.

| osteingang - th.gutt@thg-ber                                                   | 🗱 Einstellungen X                                          |                                  |
|--------------------------------------------------------------------------------|------------------------------------------------------------|----------------------------------|
|                                                                                |                                                            | ♀ In Einstellungen suchen        |
| Allgemein                                                                      | LDAP-Verzeichnisserver: Keine                              | ✓ <u>B</u> earbeiten             |
| <ul><li>Verfassen</li><li>Datenschutz &amp;</li></ul>                          | Adressen beim Senden automatisch hinzufügen zu: 🛽 🛽 Gesa   | ammelte Adressen 🗸 🗸             |
| Sicherheit                                                                     | Standardordner beim Öffnen des Adressbuchs: 1 Alle Adressb | pücher 🗸 🗸                       |
| 🖶 Kalender                                                                     | Anhänge                                                    |                                  |
|                                                                                | ✓ Auf fehlende Anhänge pr üfen                             | Schlüsselwörter                  |
|                                                                                | Finen Fil                                                  | lelink-Speicherdienst hinzufügen |
|                                                                                |                                                            | ennk-speicherdreischnitzdrugen   |
|                                                                                |                                                            |                                  |
| <ul> <li>Konten-Einstellungen</li> <li>Erweiterungen und<br/>Themes</li> </ul> | Weitere Anbieter finden                                    |                                  |

3. Hier rechts neben "Filelink provider for send" auf "zu Thunderbird hinzufügen" und anschließend auf "Hinzufügen" klicken und dann mit "OK" bestätigen.

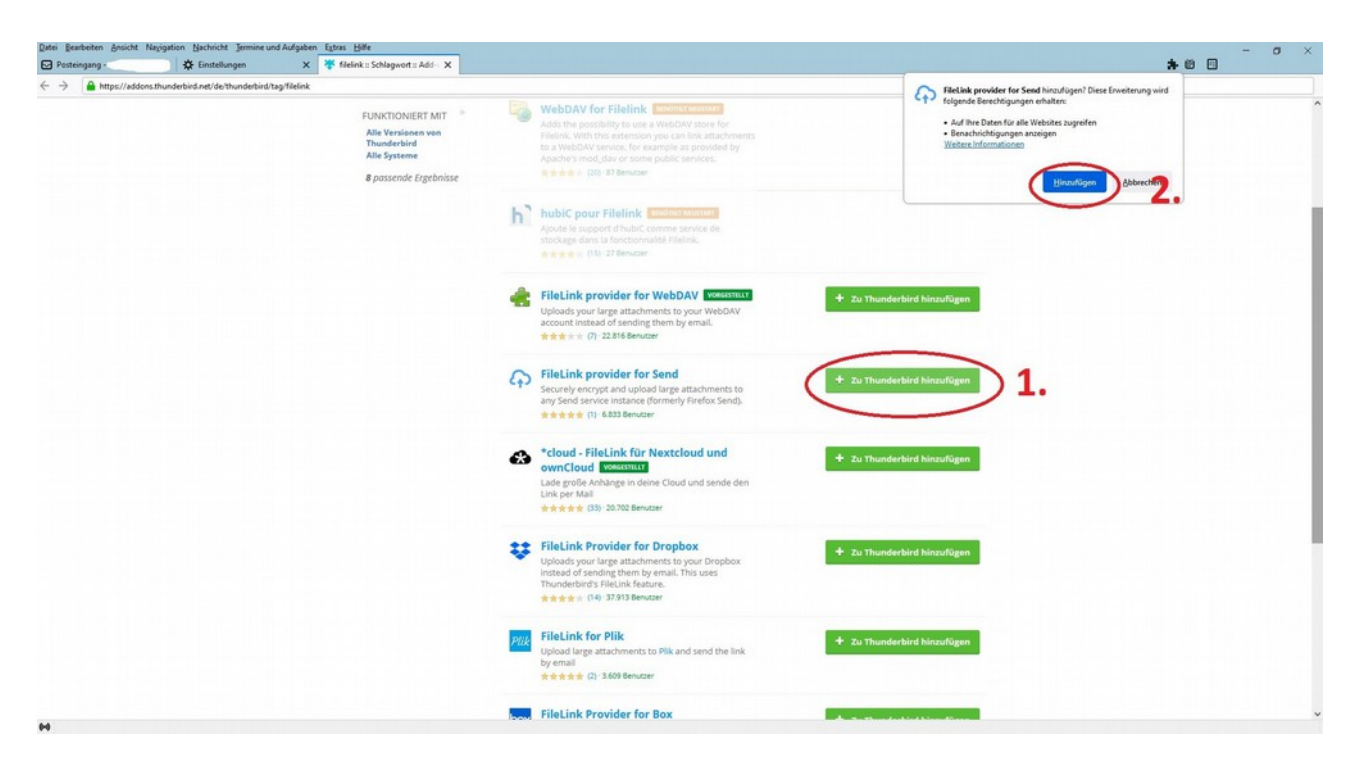

Hinweis:

"Filelink provider for send" beansprucht folgende Berechtigungen:

1. "Auf Ihre Daten für alle Websites zugreifen".

2. "Benachrichtigungen anzeigen".

Details hierzu erhält man unter:

1. Menüleiste "Extras"-->"Add-ons-Verwaltung"

2. "Filelink provider for send" und dort "Berechtigungen" anklicken.

3. Unter "Weitere Informationen zu Berechtigungen" findet Ihr die jeweiligen Einträge und Erklärungen.

| Datei Bearbeiten Ansicht Navigation                                                                                                    | Nachricht Jermine und Aufgaben Egtras Hilfe<br>Add-ons-Verwaltung X                                                                                                    | - a ><br>8 8 |
|----------------------------------------------------------------------------------------------------|----------------------------------------------------------------------------------------------------|--------------|
| <ul> <li>Postenging</li> <li>              Emplehlungen              </li> <li>             Enweiterungen             </li> <li>             Enweiterungen             </li> <li>             Wörterbücher             </li> <li>             Sprachen         </li> </ul> | Veitere Add-ons finde       Auf addomsthunderbirdnet suchen       Auf         Veitere Add-ons finde       Auf addomsthunderbirdnet suchen       Auf         Veitere Add-ons finde       Auf addomsthunderbirdnet suchen       Auf         Veitere Add-ons finde       Image: Auf       Image: Auf       Image: Auf         Veitere Add-ons finde       Scorely encrypt and upload large attachments to any Send service instance (formerly Firefux Send).       Image: Auf       Image: Auf </th <th></th> |              |
| <ul> <li>Thunderbird -<br/>Einstellungen</li> <li>Hilfe für Add-ons</li> </ul>                                                                                                    |                                                                                                    |              |

Damit ist das Add-on installiert.

Wenn Ihr nun einen Anhang hinzufügt, prüft TB dessen Größe und warnt warnt Euch ggf., falls der Anhang größer als Euer festgelegtes Limit ist.

Um Euren Textfluß nicht zu zerstören, sollte sich der Cursor an der Stelle befinden, wo Ihr den "Downloadlink" hin haben wollt.

1. Unten rechts auf "Filelink verwenden" klicken.

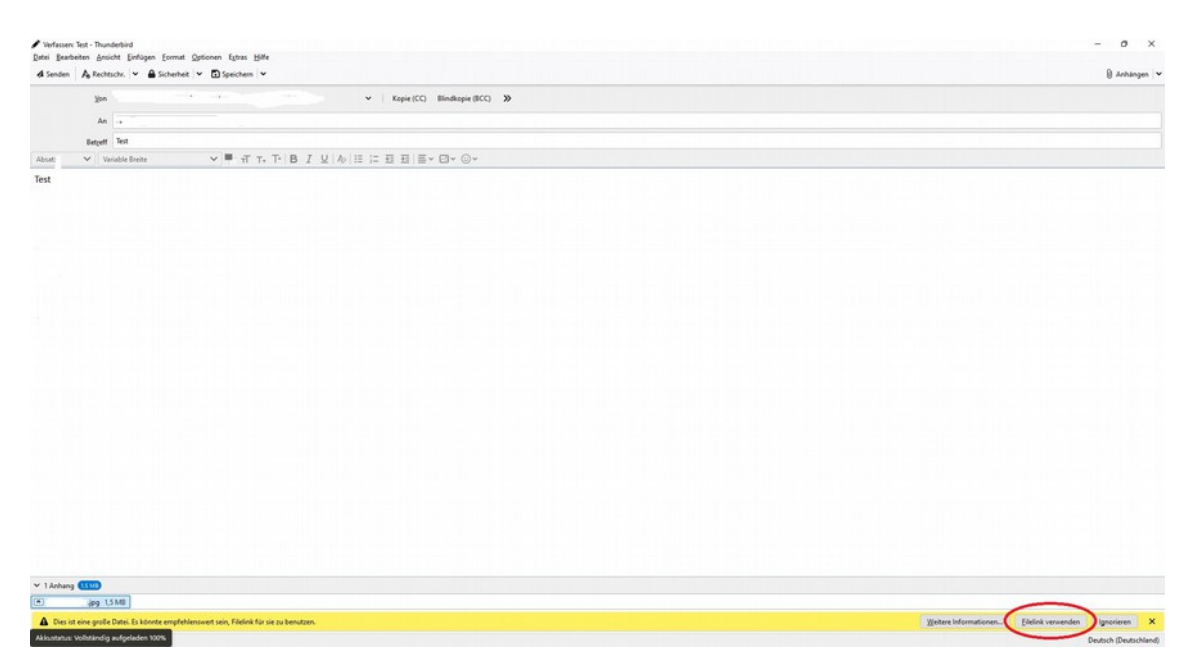

2. In dem nun folgenden Menü könnt Ihr festlegen, wie oft der Mail-Empfänger den Download-Link verwenden darf. (Weißt Euren Empfänger darauf hin). Darüber hinaus könnt Ihr festlegen, wie lange der Download-Link gültig ist. Standard ist hier 1440 Minuten, also ein Tag festgelegt. Bedenkt also, wann Euer Mailempfänger die Mail lesen wird.

|                                             |                                            | )                                        |                                |                      |                    |        |
|---------------------------------------------|--------------------------------------------|------------------------------------------|--------------------------------|----------------------|--------------------|--------|
| Filename:                                   | n.jpg                                      |                                          |                                |                      |                    |        |
| Denumber of limits 1                        |                                            | ~                                        |                                |                      |                    |        |
| Send service instance.                      | inter this number of a                     | lownloads. Make s                        | sure it is less than           | the maximum do       | ownloads support   | ed by: |
| Time limit 1440                             | ≎ r                                        | ninutes                                  | >                              |                      |                    |        |
| For example, 5 , 5<br>less than the maximum | (1 hoan), 1140 (11<br>time supported by th | ray) or 10080 mir<br>is Send service ins | nutes (7 days). The<br>stance. | e file will expire a | fter this time. Ma | ike su |
|                                             |                                            |                                          |                                |                      |                    |        |
|                                             |                                            |                                          |                                |                      |                    |        |

Nun muß man nur noch warten, bis der Upload der Datei abgeschlossen ist, was unten in gelb zu erkennen ist.

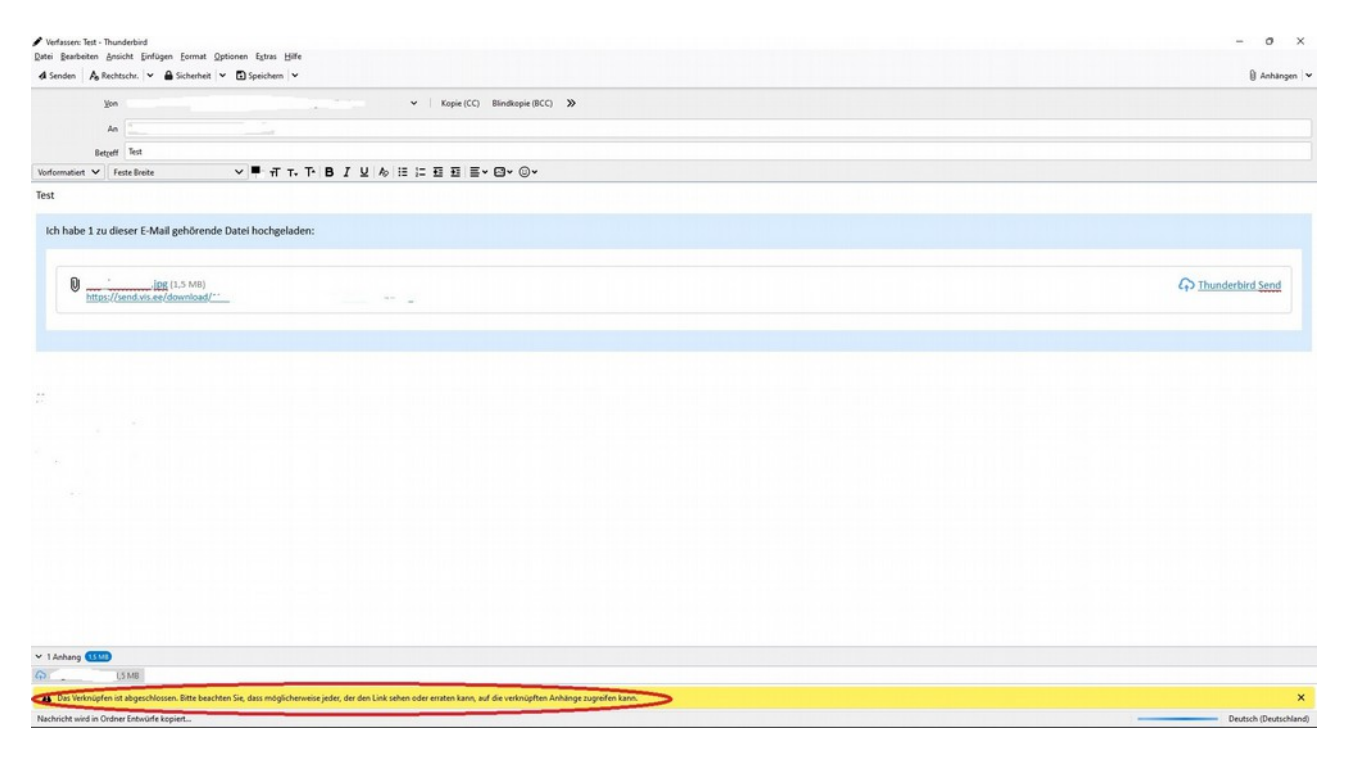

Der Empfänger erhält dann eine solche Mail.

| Datei Bearbeiten Ansicht Navigation Nachricht Termine und Aufgaben Extras Hilfe | - 0                        | ×                   |
|---------------------------------------------------------------------------------|----------------------------|---------------------|
| Posteingang - X                                                                 |                            |                     |
| 🖓 Abrufen 👻 🖋 Verlassen 🖓 Chat 📳 Adressbuch 🚫 Schlagwörter 👻 🗑 SchnellFilter    |                            | ≡                   |
| Von 1 ***                                                                       |                            | Mehr ¥              |
| Betreff Test                                                                    |                            | 20:27               |
| Ar . *                                                                          |                            |                     |
| Test                                                                            |                            |                     |
| Ich habe 1 zu dieser E-Mail gehörende Datei hochgeladen:                        |                            |                     |
| termination (1,5                                                                |                            |                     |
|                                                                                 |                            |                     |
|                                                                                 |                            |                     |
| 24.4                                                                            |                            |                     |
|                                                                                 |                            |                     |
|                                                                                 |                            |                     |
| > () 1 Achang Tel 12 0 Sytes.                                                   | Disputesers 1 Gezant 2 (1) | chern 👻<br>esplan 🔨 |

Info: Bisher habe ich noch keine Möglichkeit gefunden den "Linktext" zu modifizieren, also bei "Ich habe 1 Anhang..." einen anderen Text zu erstellen.

Da dieser Dienst wohl ursprünglich nur für den Browser konzipiert war, kann man diesen Dienst auch im Browser nutzen

https://send.vis.ee/

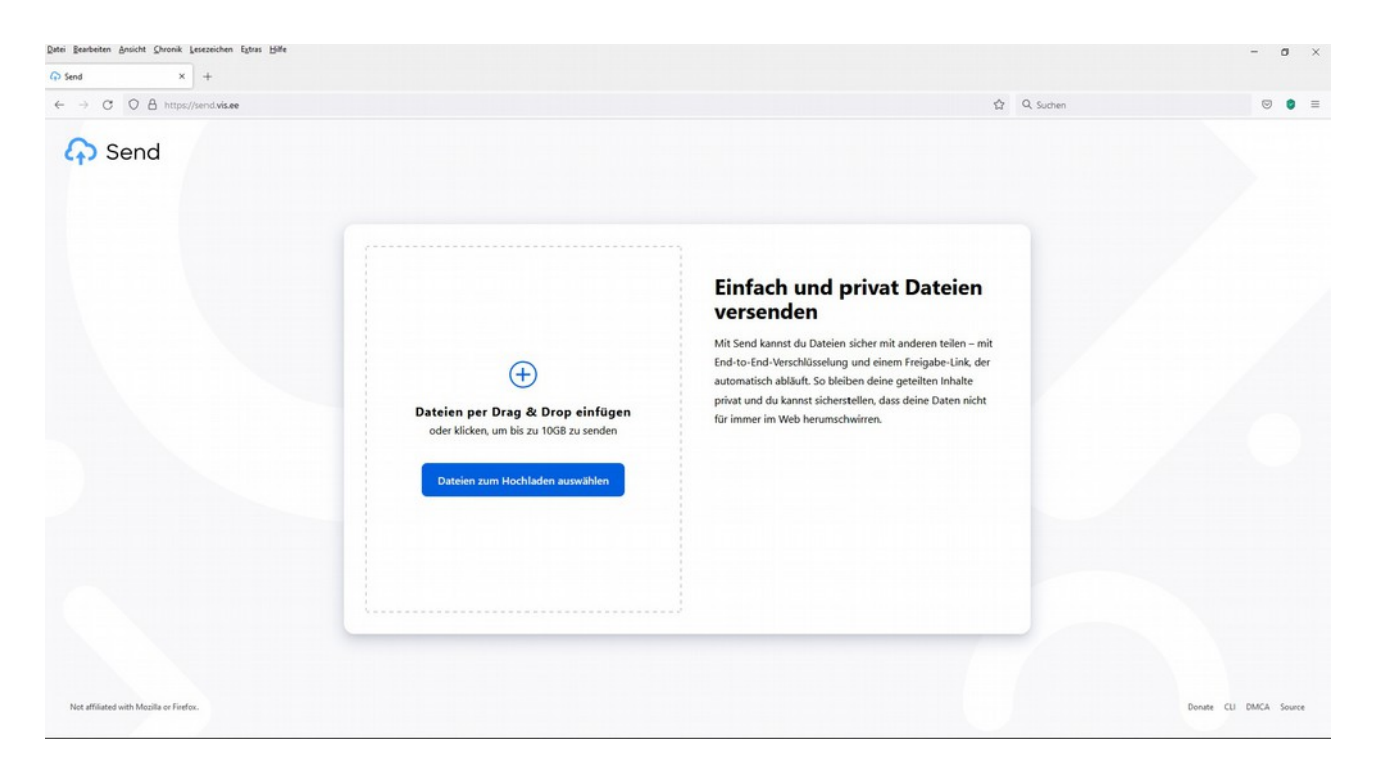

Der Vorteil hierbei ist, daß man nach dem Hochladen einen "reinen" Link ohne Zusatztext erhält, den man dann in die Mail einfügen kann. Meines Frachtens eine gute und einfache Alternative

Meines Erachtens eine gute und einfache Alternative.

Bezüglich der Verschlüsselung und der Datensicherheit kann ich keine Aussagen machen.

Für Dateien, die nicht geheim bleiben sollen, kann ich dieses Add-on bisher empfehlen (Stand: 01/2022)